# SAC 4000 configuración de Mapa

## MAP

Para acceder a la configuración del Mapa hacer click en el icono Map

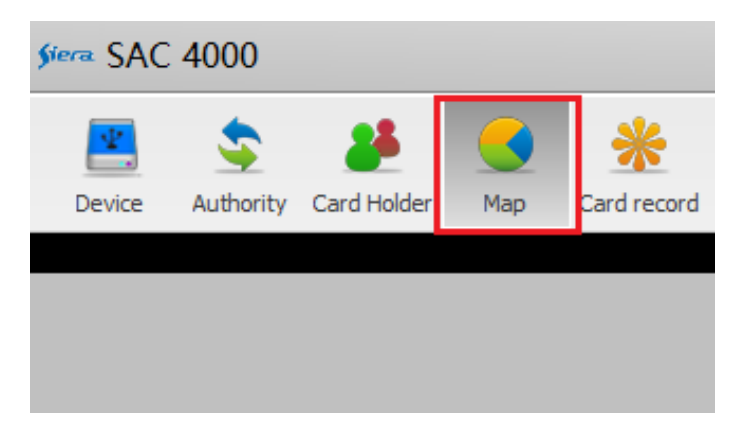

Sobre la indicación Map1 hacer click en el botón derecho del mouse y hacer click en **Add map** para seleccionar el archivo con la imagen del mapa a visualizar, se podrán agregar varios mapas.

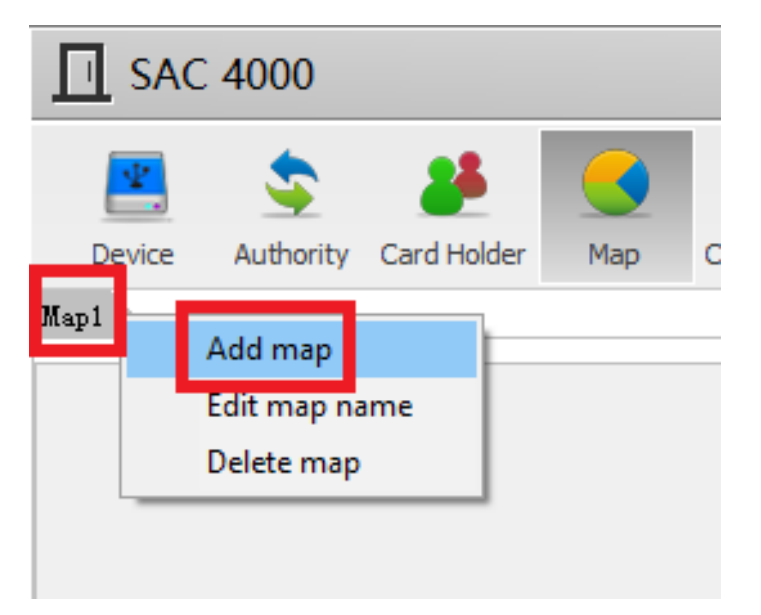

Ingresar un nombre para el mapa, seleccionar el archivo correspondiente y hacer click en OK

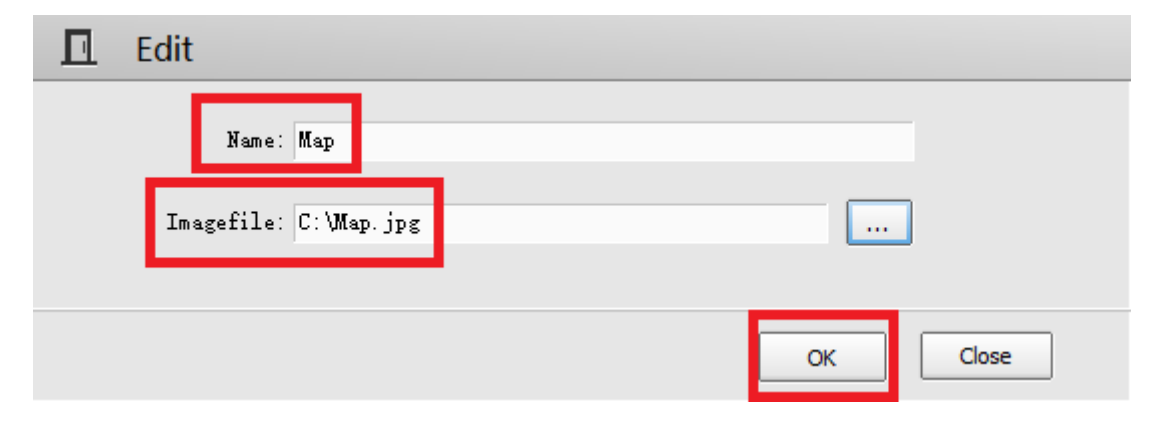

#### SAC 4000 System + Manage + Access con 4 0 5 П ക Q 28 Authority Card Holder Card record Alarm event Count Holiday Event type Camera Option Log User Device Мар Map1 Map . STREET, DOCUMENT 10 MAN N . ..... П ARCINE: = 3,60 0.90 8 Serial no. Time Code Name English < Log Event CardEvent 2/8/2021 15:56:13 administrator Number:0 Selected:0

Se visualizará en pantalla el mapa seleccionado

Haciendo click con el botón derecho del mouse sobre la pantalla se presenta el Menú con las siguientes opciones:

## **1.- SHOW BACKGROUND PIC**

| siera SAC 4000 |                              |    |    |  |
|----------------|------------------------------|----|----|--|
|                | Device Authority Card Holder | Ma | ap |  |
|                |                              |    |    |  |
|                | Show background pic.         |    |    |  |
|                | Background color             |    |    |  |
|                | Add object on Map            |    |    |  |
|                | Add label                    | >  |    |  |
|                | Add event form               | >  |    |  |
|                | Add Employee List            |    |    |  |
|                | Add pic                      |    |    |  |
|                | Add Alarm                    |    |    |  |
|                | Add timer                    | >  |    |  |
|                | Other                        | >  |    |  |
|                | Lock                         |    |    |  |

Esta función habilita o deshabilita la visualización de la imagen anteriormente seleccionada.

# 2.- BACKGROUND COLOR

Permite cambiar el color de fondo de pantalla del Mapa

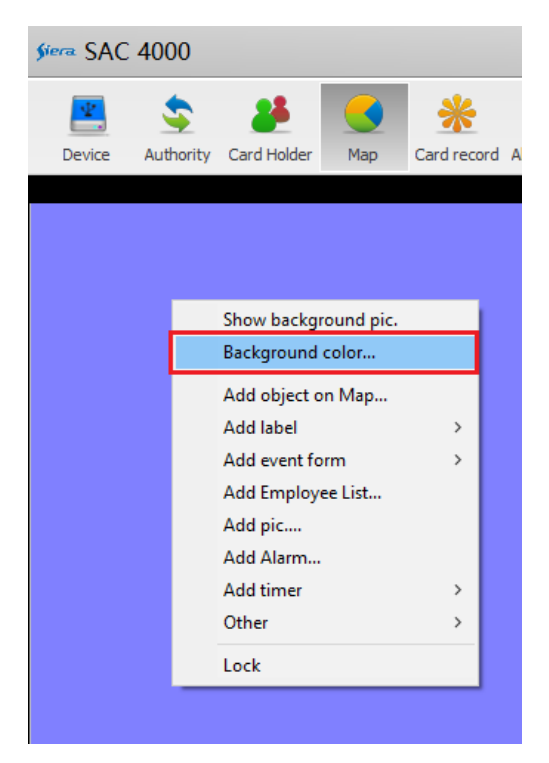

| siera SA      | C 4000                 |              |     |             |
|---------------|------------------------|--------------|-----|-------------|
| <b>Device</b> | Authority              | Card Holder  | Map | Card record |
|               | Color<br>Basic colors: | E Custom Col |     |             |
|               |                        |              |     |             |

Seleccionar el color deseado y hacer click en OK

#### 3.- ADD OBJECT ON MAP

Permite agregar objetos en el Mapa

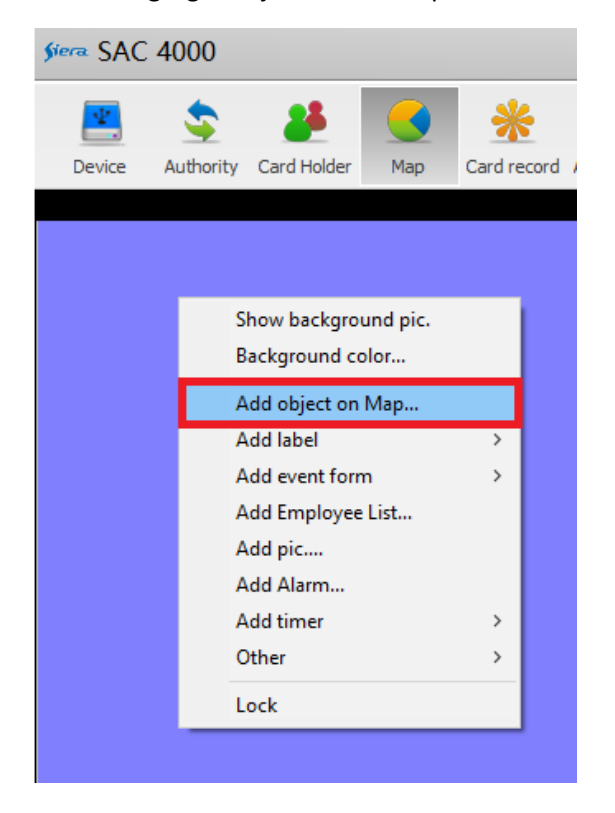

Permite visualizar en el Mapa Usuarios, Puertas, Controladoras o Cámaras seleccionados

# USER

En la pestaña User seleccionar el usuario deseado y hacer click en OK

| 🐖 Add object on ma      | ар      |             |            |     |                     |            |
|-------------------------|---------|-------------|------------|-----|---------------------|------------|
| User Door Control Camer | a       |             |            |     |                     |            |
| Department              | Search: |             |            | (   | Select all          | Not select |
|                         | User 1  | Name<br>บมิ | English na | ame | Card no.<br>4192544 |            |
|                         |         | 800         |            |     | 1221000             |            |
|                         |         |             |            |     |                     |            |
|                         |         |             |            | O   |                     | Close      |

# Se visualizará el usuario seleccionado en el Mapa

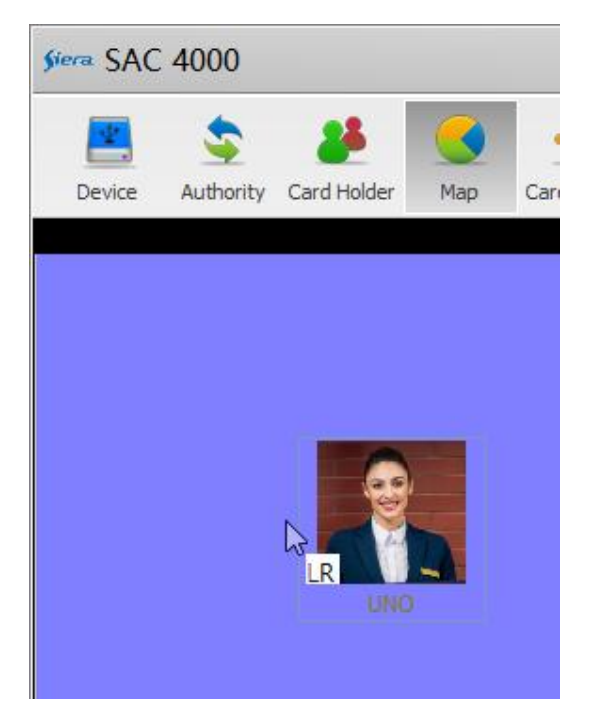

## DOOR

En la pestaña Door seleccionar la Puerta deseada y hacer click en OK

| User       Door       Control       Camera         Area       Search:       Select all       Not select at at all         Door name       Controller       Image: Select all SAC 30081P       Image: Select at at all         Oor name       Controller       Image: Select at at all       Image: Select at at all       Image: Select at at all         SAC       30081P-Puertal       SAC 30081P       Image: SAC 30081P       Image: SAC 30081P         SAC       30081P-Puerta3       SAC 30081P       Image: SAC 30081P       Image: SAC 30081P         SAC       SAC 30081P-Puerta4       SAC 30081P       Image: SAC 30081P       Image: SAC 30081P |   |
|----------------------------------------------------------------------------------------------------|---|
| Area       Search:       Select all       Not select all         Mathematical All       Door name       Controller         SAC       30081P-Fuertal       SAC 30081P         SAC       30081P-Fuerta2       SAC 30081P         SAC       30081P-Fuerta3       SAC 30081P         SAC       30081P-Fuerta4       SAC 30081P         SAC       30081P-Fuerta4       SAC 30081P                                                                                                    |   |
| Door nameController✓ SAC30081P-Puerta1SAC 30081P□ SAC30081P-Puerta2SAC 30081P□ SAC30081P-Puerta3SAC 30081P□ SAC30081P-Puerta4SAC 30081P                                                                                                    | t |
| SAC BOOSIF-Fuertal SAC 3008IP<br>SAC 3008IP-Puerta2 SAC 3008IP<br>SAC 3008IP-Puerta3 SAC 3008IP<br>SAC 3008IP-Puerta4 SAC 3008IP                                                                                                    |   |
| SAC 3008IP-Puerta3 SAC 3008IP<br>SAC 3008IP-Puerta4 SAC 3008IP                                                                                                    |   |
| SAC 3008IP-Puerts4 SAC 3008IP                                                                                                    |   |
|                                                                                                    |   |
|                                                                                                    |   |
|                                                                                                    |   |
|                                                                                                    |   |
|                                                                                                    |   |
|                                                                                                    |   |
|                                                                                                    |   |
|                                                                                                    |   |
|                                                                                                    |   |
|                                                                                                    |   |
|                                                                                                    |   |
| OK Close                                                                                                    |   |

Se visualizará la puerta seleccionada y su estado en el Mapa

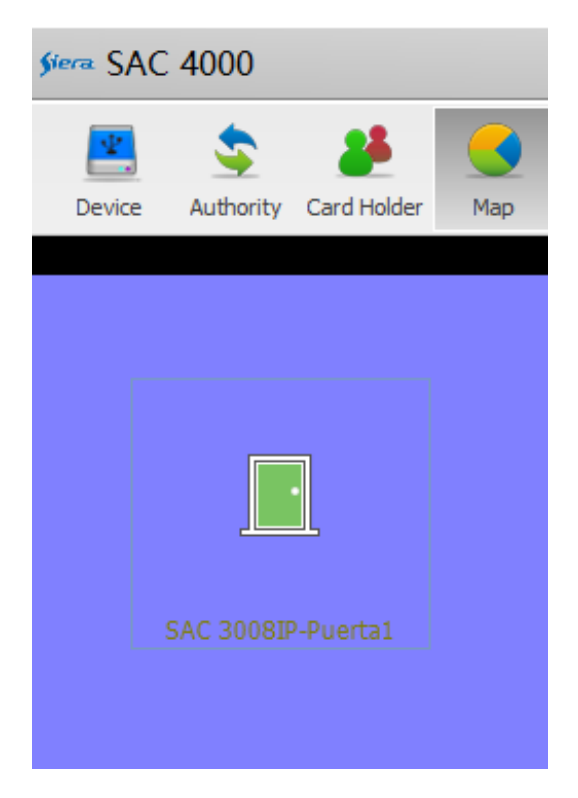

Haciendo botón derecho del mouse sobre el icono de la Puerta es posible acceder a varias opciones para accionar sobre la misma

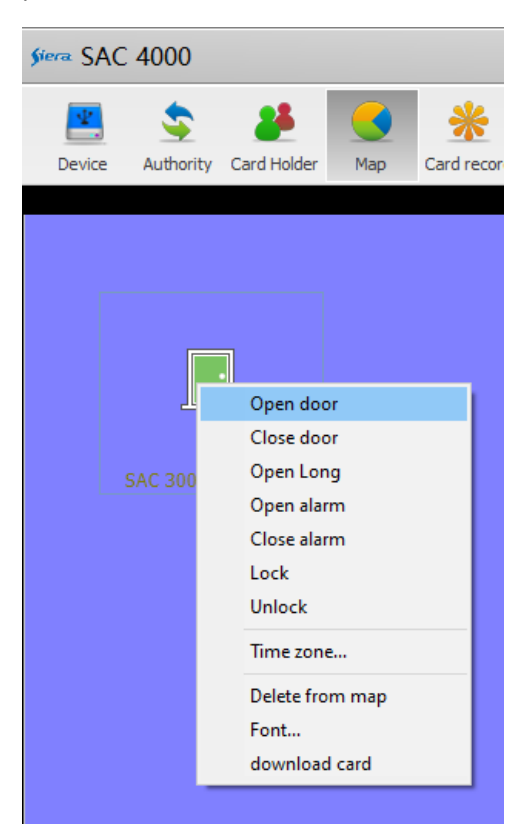

# CONTROL

En la pestaña Control seleccionar la controladora deseada y hacer click en OK

| Sera Add object on map  |            |            |       |  |  |
|-------------------------|------------|------------|-------|--|--|
| Vser Door Control Camer | a          |            |       |  |  |
| Area                    | Search:    |            |       |  |  |
|                         | Controller | Serial no. | ]     |  |  |
|                         | SAC 3008IP | 227178     |       |  |  |
|                         |            |            |       |  |  |
|                         |            |            |       |  |  |
|                         |            |            |       |  |  |
|                         |            |            |       |  |  |
|                         |            |            |       |  |  |
|                         |            |            |       |  |  |
|                         |            |            |       |  |  |
|                         |            |            |       |  |  |
|                         |            |            |       |  |  |
|                         |            |            |       |  |  |
|                         |            |            |       |  |  |
|                         |            |            |       |  |  |
|                         |            | ОК         | Close |  |  |

Se visualizará la controladora seleccionada en el Mapa

| siera SAC 4000 |            |             |   |  |  |  |  |
|----------------|------------|-------------|---|--|--|--|--|
| Device         | Sauthority | Card Holder | r |  |  |  |  |
|                |            |             |   |  |  |  |  |
|                |            |             |   |  |  |  |  |
|                | E          |             |   |  |  |  |  |
|                |            |             |   |  |  |  |  |
|                |            |             |   |  |  |  |  |

Haciendo botón derecho sobre el icono de la Controladora es posible acceder a varias opciones para accionar sobre la misma

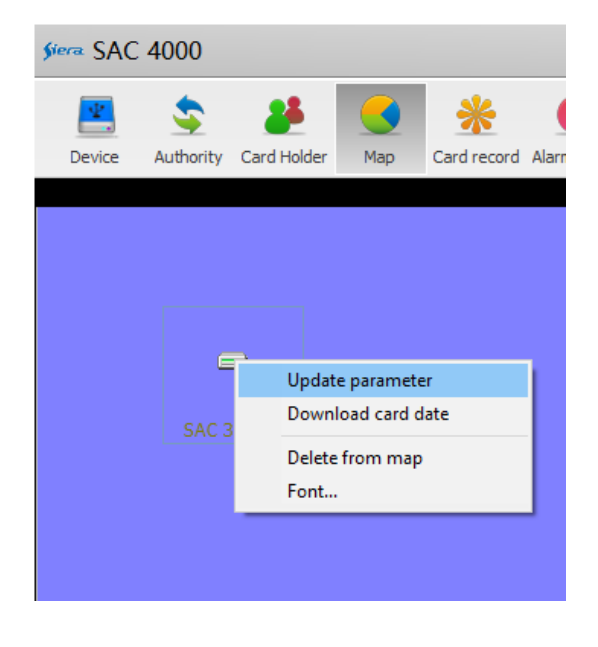

### CAMERA

En la pestaña Camera se podrá seleccionar la cámara IP de la linea IPX PRO v3.x en adelante conectada en la misma red LAN que la controladora y hacer click en **OK** 

| Şiera | Add object o | on map |        |    |      |        |       |
|-------|--------------|--------|--------|----|------|--------|-------|
| User  | Door Control | Camera |        |    |      |        |       |
| ID    | Name         | Model  | Enable | IP | Port | Subnet |       |
|       |              |        |        |    |      |        |       |
|       |              |        |        |    |      |        |       |
|       |              |        |        |    |      |        |       |
|       |              |        |        |    |      |        |       |
|       |              |        |        |    |      |        |       |
|       |              |        |        |    |      |        |       |
|       |              |        |        |    |      |        |       |
|       |              |        |        |    |      |        |       |
|       |              |        |        |    |      |        |       |
|       |              |        |        |    |      |        |       |
|       |              |        |        |    |      |        |       |
|       |              |        |        |    |      |        |       |
|       |              |        |        |    |      |        |       |
|       |              |        |        |    |      |        |       |
|       |              |        |        |    |      |        |       |
|       |              |        |        |    |      |        |       |
|       |              |        |        |    |      |        |       |
|       |              |        |        |    |      |        |       |
|       |              |        |        |    |      |        |       |
|       |              |        |        |    |      |        |       |
|       |              |        |        |    |      | OK     | Close |
|       |              |        |        |    |      |        | CIUSE |

NOTA: Referirse a la guía especifica SAC 4000 Configuración de captura cámara IPX PRO V3.x

#### 4.- ADD LABEL

### ADD LABEL

Permite agregar etiquetas en el Mapa

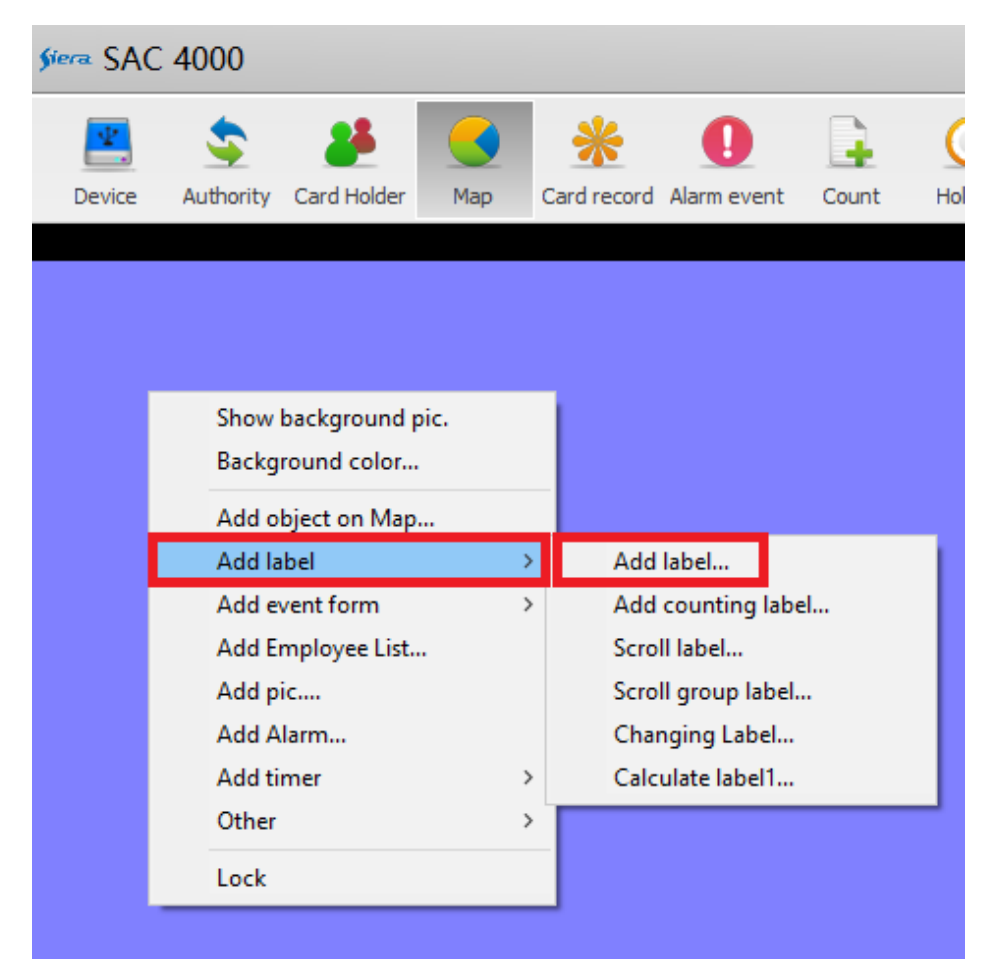

Vamos a indicar las Etiquetas más relevantes

# **REAL TIME**

| <b>s</b> iera | SAC   | 4000       |                               |     |             |             |        |       |
|---------------|-------|------------|-------------------------------|-----|-------------|-------------|--------|-------|
|               | Ψ.    | \$         | 25                            |     | *           | 0           |        | C     |
| De            | evice | Authority  | Card Holder                   | Мар | Card record | Alarm event | Count  | Holid |
|               |       |            |                               |     |             |             |        |       |
|               | Şiora | Add I      | abel on r                     | nap |             |             |        |       |
|               | Γ     | Character: | Etiqueta                      |     |             |             |        |       |
|               |       |            | -                             |     |             |             | _      |       |
|               |       |            |                               |     | Rt't.       |             |        |       |
|               |       |            |                               |     | Ltiqueta    |             |        |       |
|               |       |            |                               |     |             | Font.       |        |       |
|               | Shor  | w content  | Real time                     |     |             |             | $\sim$ |       |
|               |       | Style      | <u>Real time</u><br>Unrelated |     |             |             | ^      |       |
|               |       |            | Event<br>Door                 |     |             |             |        |       |
|               | ALa   | rm output  | Controller<br>Time            |     |             |             |        |       |
|               |       |            | User no.<br>Name              |     |             |             | ~      |       |
|               |       |            |                               |     |             |             |        |       |
|               |       |            |                               |     | Ok          |             | llose  |       |

# Indica la fecha y hora en tiempo real

| Siera SAC 4000 |              |             |  |  |  |  |
|----------------|--------------|-------------|--|--|--|--|
| 1              | \$           | 8           |  |  |  |  |
| Device         | Authority    | Card Holder |  |  |  |  |
|                |              |             |  |  |  |  |
| 3              | 30/6/2021 12 | :47:44      |  |  |  |  |

# CONTROLLER

| <b>s</b> iera | SAC 400    | 0                 |          |             |             |          |        |
|---------------|------------|-------------------|----------|-------------|-------------|----------|--------|
|               | •          |                   |          | *           | 0           |          | C      |
| De            | evice Auth | ority Card Holder | Мар      | Card record | Alarm event | Count    | Holida |
|               |            |                   |          |             |             |          |        |
|               |            |                   |          |             |             |          |        |
|               | Siera Ac   | dd label on r     | nap      |             |             |          |        |
|               |            |                   |          |             |             |          |        |
|               | Charac     | cter: Etiqueta    |          |             |             |          |        |
|               |            |                   |          |             |             |          |        |
|               |            |                   | :        | Etiqueta    |             |          |        |
|               |            |                   |          |             |             |          |        |
|               |            |                   |          |             | Font        |          |        |
|               |            |                   |          |             | Tonca       |          |        |
|               | Show cont  | tent: Door        |          |             |             | ~        |        |
|               |            | Controller        |          |             |             | <b>^</b> |        |
|               | Alarm out  | User no.          |          |             |             |          |        |
|               |            | English nam       | ie       |             |             |          |        |
|               |            | Gender            |          |             |             | ~        |        |
|               |            |                   |          |             |             |          |        |
|               |            |                   |          | ОК          | 0           | lose     |        |
|               |            |                   |          |             |             |          |        |
| _             |            |                   |          |             |             |          |        |
| <b>s</b> iera | SAC 4      | 1000              |          |             |             |          |        |
|               | •          | •                 |          |             |             |          |        |
|               | <b></b>    | <u> </u>          |          |             |             |          |        |
| C             | Device /   | Authority Car     | d Holder | Mi          |             |          |        |
|               |            |                   |          |             |             |          |        |
|               |            |                   |          |             |             |          |        |
|               |            |                   |          |             |             |          |        |
|               |            |                   |          |             |             |          |        |
|               |            |                   |          |             |             |          |        |
|               |            | SAC 3008IP-H      | Puertal  |             |             |          |        |
|               |            |                   |          |             |             |          |        |
|               |            |                   |          |             |             |          |        |
|               |            |                   |          |             |             |          |        |

#### **EVENT**

| §iera. | SAC        | 4000                     |                                                                                             |     |             |            |       |       |
|--------|------------|--------------------------|---------------------------------------------------------------------------------------------|-----|-------------|------------|-------|-------|
|        | ¥.         | Sauthority.              |                                                                                             | Maa | *           |            | Gunt  |       |
| De     | vice       | Autionity                | Card Holder                                                                                 | мар | Card record | Alarmevent | Count | HUILU |
|        | Stora      | Add l                    | abel on n                                                                                   | пар |             |            |       |       |
|        | 1          | Character:               | Etiqueta                                                                                    | ]   | Etiqueta    |            |       |       |
|        | a)         |                          |                                                                                             |     |             | Font.      |       |       |
|        | Sho<br>Ala | w content:<br>rm output: | Event<br>Event<br>Door<br>Controller<br>Time<br>User no.<br>Name<br>English nam<br>Card no. | e   |             |            | ~     |       |
|        |            |                          |                                                                                             |     | Ok          |            | Close |       |

Indica en pantalla el tipo de evento ocurrido

| siera SAC 4000 |           |             |  |  |  |  |
|----------------|-----------|-------------|--|--|--|--|
| *              | \$        | 25          |  |  |  |  |
| Device         | Authority | Card Holder |  |  |  |  |
|                |           |             |  |  |  |  |
|                | Entry acc | ess         |  |  |  |  |

#### ADD COUNTING LABEL

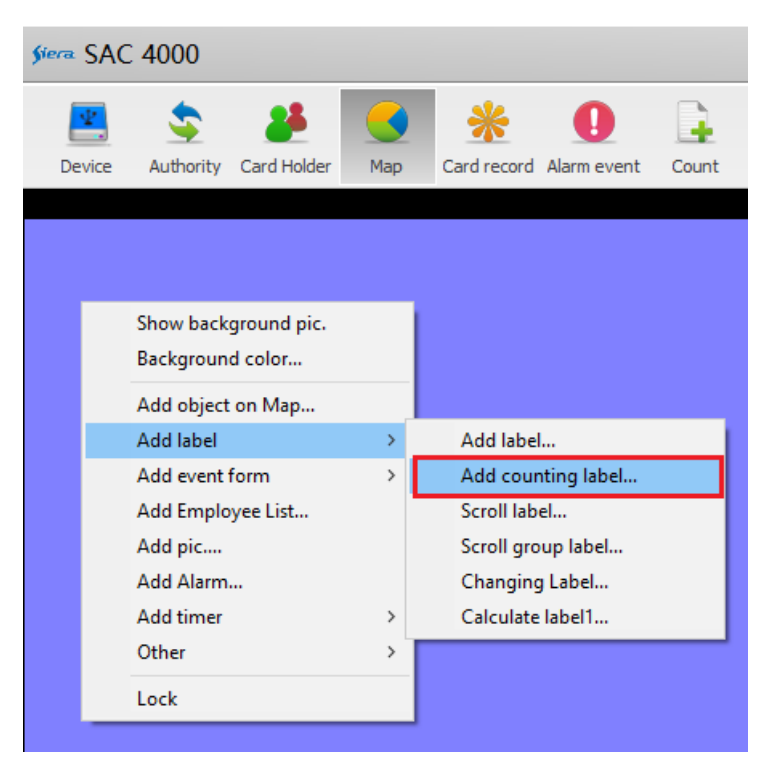

Visualiza un contador de ingresos, egresos o ambos

| <b>s</b> iera | SAC 400    | D                                                                |
|---------------|------------|------------------------------------------------------------------|
|               | evice Auth | ority Card Holder Map Card record Alarm event Count Holiday Even |
| 2             | 🔤 Add (    | counting label on map                                            |
|               | Character: |                                                                  |
|               |            | Font                                                             |
|               |            | () Inside                                                        |
|               |            | O Outsi de                                                       |
|               |            |                                                                  |
|               | Begin      | : 30/ 6/2021 . V Every day                                       |
|               | Initial:   |                                                                  |
|               |            | ✓ Pass same event                                                |
|               |            | Deduct by value                                                  |
|               |            |                                                                  |
|               |            | Trigger alarm when over the value                                |
|               |            | More than     Less than     In                                   |
| ٦.            |            | Alam:                                                            |
| L             |            | Access Control                                                   |
| L             |            |                                                                  |
|               |            | OK Close                                                         |

#### SCROLL LABEL

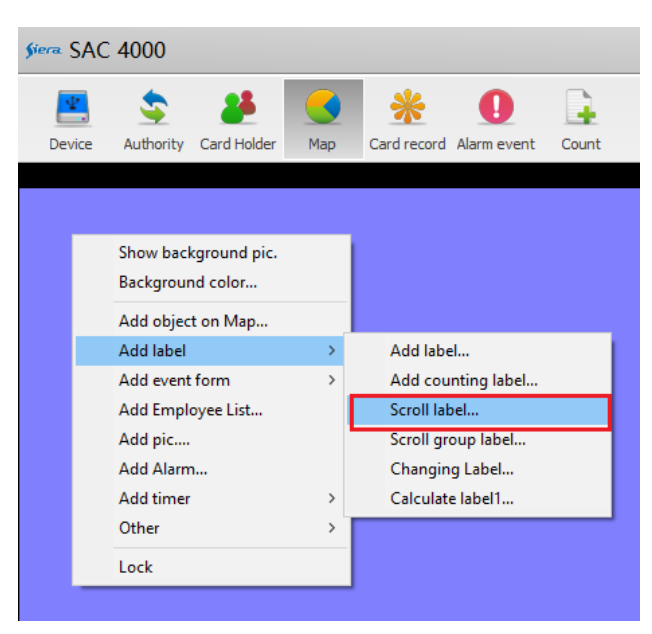

Despliega en pantalla un texto configurable o lista de los números de los usuarios

| 🖪 Add    | d Scroll       | Label                 |        |         |       |   |       |       |   |
|----------|----------------|-----------------------|--------|---------|-------|---|-------|-------|---|
|          | Name:          | Scroll Label          |        |         |       |   |       |       |   |
|          |                | Scroll Label          |        |         |       |   |       |       |   |
|          |                |                       |        |         | Black |   | F     | ont   |   |
|          |                | 🔿 Message             |        |         |       |   |       |       |   |
| L        | Message:       | Text                  |        |         |       |   |       |       |   |
|          |                |                       |        |         |       |   |       |       |   |
|          | Include:       | ● List                |        |         |       |   |       |       |   |
|          |                | ⊙ Inside<br>○ Outside |        |         |       |   |       |       |   |
|          |                |                       | 1      |         |       | • |       |       |   |
|          | Begin:         | 2/ 8/2021 🔲           | •      | ] Every |       |   |       |       |   |
|          |                | 15:42:58              | ¢      | uay     |       |   | _     |       | _ |
|          | Scroll<br>dir: | Right                 | $\sim$ |         |       |   | Speed | l: 1  |   |
|          |                | 🗌 One line            |        |         |       |   |       |       |   |
|          |                |                       |        |         |       | 0 | ж     | Close |   |
| <u> </u> | AC 40          | 00                    |        |         |       |   |       |       |   |
| ¥.       |                | \$                    |        |         |       |   |       |       |   |
| Device   | e Au           | thority Ca            |        |         |       |   |       |       |   |
| Map1     |                |                       |        |         |       |   |       |       |   |
| Tex      | t              |                       |        |         |       |   |       |       |   |

#### SCROLL GROUP LABEL

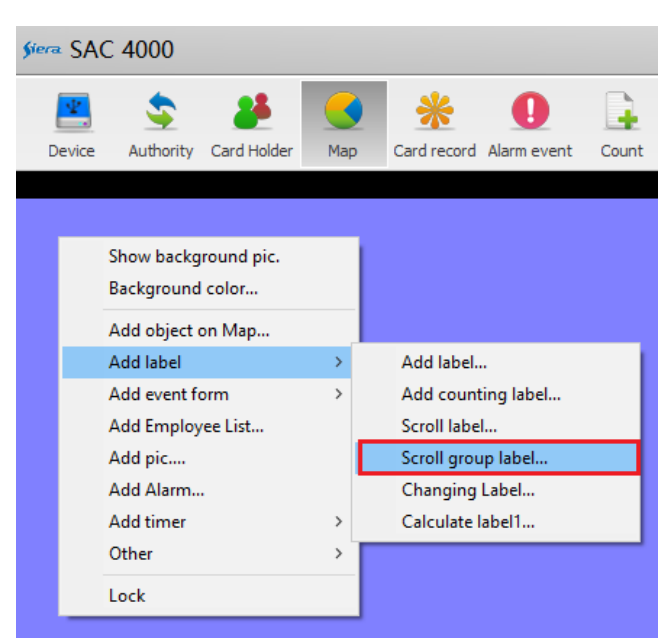

Despliega en pantalla la cantidad de personas por departamento

| Add Group Scroll Label                     |
|--------------------------------------------|
| Name: Group Label                          |
| Group Label                                |
| Black: Font                                |
| Group: OJb<br>Dept                         |
| Include:<br>OutSide                        |
| Begin: 2/8/2021 V Every<br>15:42:58 V      |
| Initial: 0<br>Soroll dir: Up v<br>One line |
| OK Close                                   |

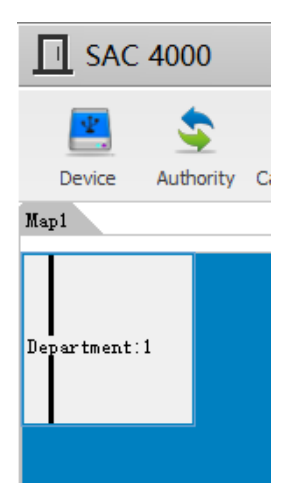

#### CHANGING LABEL

| §iera.    | SAC 4000                                        |           |                                  |                   |
|-----------|-------------------------------------------------|-----------|----------------------------------|-------------------|
| De        | vice Authority Card Holder                      | Map       | Card record Alarm event          | Count             |
|           |                                                 |           |                                  |                   |
|           | Show background pic.<br>Background color        |           |                                  |                   |
|           | Add object on Map                               |           |                                  |                   |
|           | Add label                                       | >         | Add label                        |                   |
|           | Add event form                                  | ,         | Add counting label               |                   |
|           | Add pic                                         |           | Scroll group label               |                   |
|           | Add Alarm                                       | <u>г</u>  | Changing Label                   |                   |
|           | Add timer                                       | >         | Calculate label1                 |                   |
|           | Other                                           | >         |                                  |                   |
|           | Lock                                            |           |                                  |                   |
|           |                                                 |           |                                  |                   |
| siera SA( | C 4000                                          |           | Sys                              | tem 🕶 Manage 👻 Ac |
| Pevice    | Authority Card Holder Map Card record Alarm eve | ent Count | Holiday Event type Camera Option | 28 a              |
| Siera     | Add label on man                                |           |                                  |                   |
| Chara     | oter:                                           | Chara     | oter:                            |                   |
|           |                                                 |           | 258                              |                   |
| Show cont | tent: Real time                                 | ~ Con     | tent: Real time                  | ~                 |
| St        | tyle:                                           | Time for  | nate:                            |                   |
|           | ● By delay                                      |           | L                                | Font              |
|           | Delay(s):50<br>O By filter<br>Filter            | ]         |                                  |                   |
|           | Recovery condition                              |           |                                  |                   |
|           |                                                 |           | ок                               | Close             |
| 1         |                                                 |           |                                  |                   |

# CALCULATE LABEL 1

| §iera § | SAC 4000                 |     |                               |
|---------|--------------------------|-----|-------------------------------|
| 2       | 💄 🤹 🖊                    |     | * 0                           |
| Devi    | ce Authority Card Holder | Мар | Card record Alarm event Count |
|         |                          |     |                               |
|         |                          |     |                               |
|         | Show background pic.     |     |                               |
|         | Background color         |     |                               |
|         | Add object on Map        |     |                               |
|         | Add label                | >   | Add label                     |
|         | Add event form           | >   | Add counting label            |
|         | Add Employee List        |     | Scroll label                  |
|         | Add pic                  |     | Scroll group label            |
|         | Add Alarm                |     | Changing Label                |
|         | Add timer                | >   | Calculate label1              |
|         | Other                    | > [ |                               |
|         | Lock                     |     |                               |

Esta opción permite mostrar en pantalla diferentes conteos de aforo de usuarios. Podrá sumar distintos contadores individuales o la resta de estos.

| 👖 Add Calcul        | ate label                   |                                                            |
|---------------------|-----------------------------|------------------------------------------------------------|
| Name:               | Calculate Label             |                                                            |
| Calculate<br>label: | Counting In<br>Counting Out | First Value: Counting In<br><br>Second Value: Counting Out |
| Format:             |                             | XX %D XXXXXX                                               |
| Exmaple             | 258                         | Font                                                       |
|                     |                             | OK Close                                                   |

#### **5.- ADD EVENT FORM**

#### ADD CARD EVENT COUNT

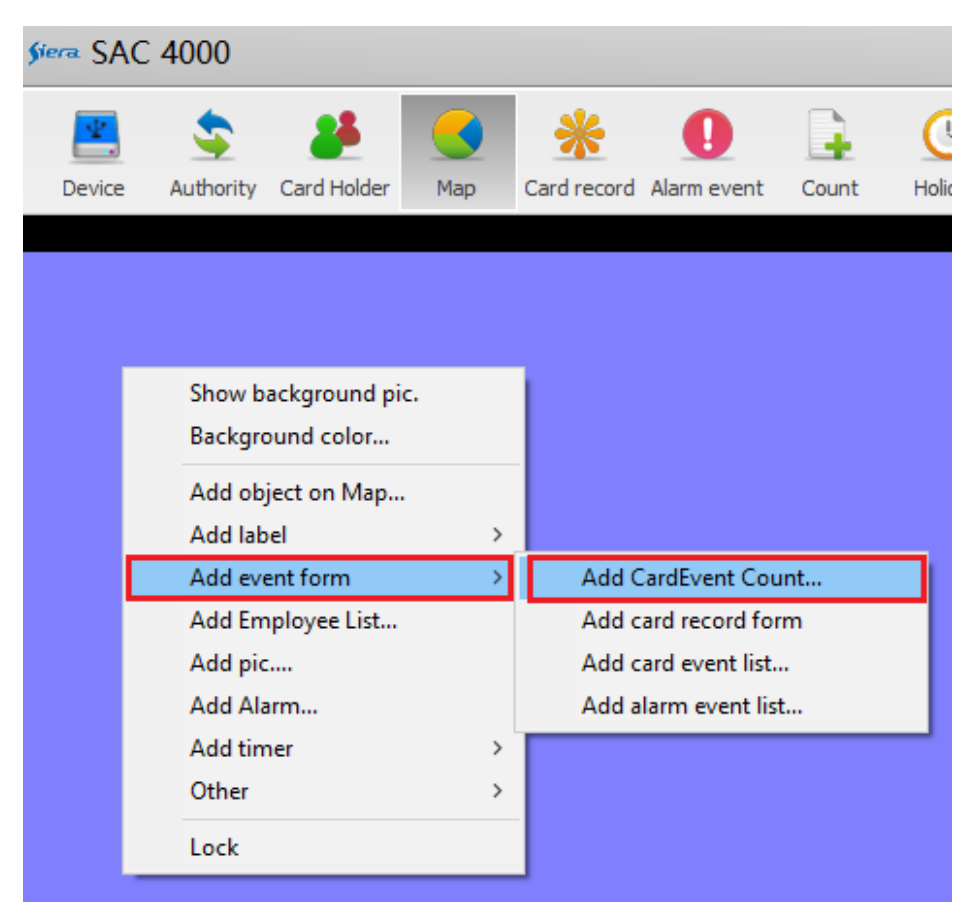

Despliega en pantalla Información del usuario que está accediendo en tiempo real

| 2      |           | - 28        |          | *         | 0            |        |
|--------|-----------|-------------|----------|-----------|--------------|--------|
| Device | Authority | Card Holder | Map Car  | rd record | Alarm event  | Cou    |
|        |           |             |          |           |              |        |
|        |           |             | Code     |           |              |        |
|        |           |             | Name     |           |              | UNC    |
|        |           | e)          | Deptment |           |              |        |
|        | E C       |             | Cardno   |           | 419          | 2544   |
|        |           | 1           | Time     |           | 13:0         | 6:49   |
| H      |           |             |          |           |              | 120021 |
| Z      |           | 17          | Door     | SA        | C 3008IP-Pue | ertal  |

#### ADD CARD RECORD FORM

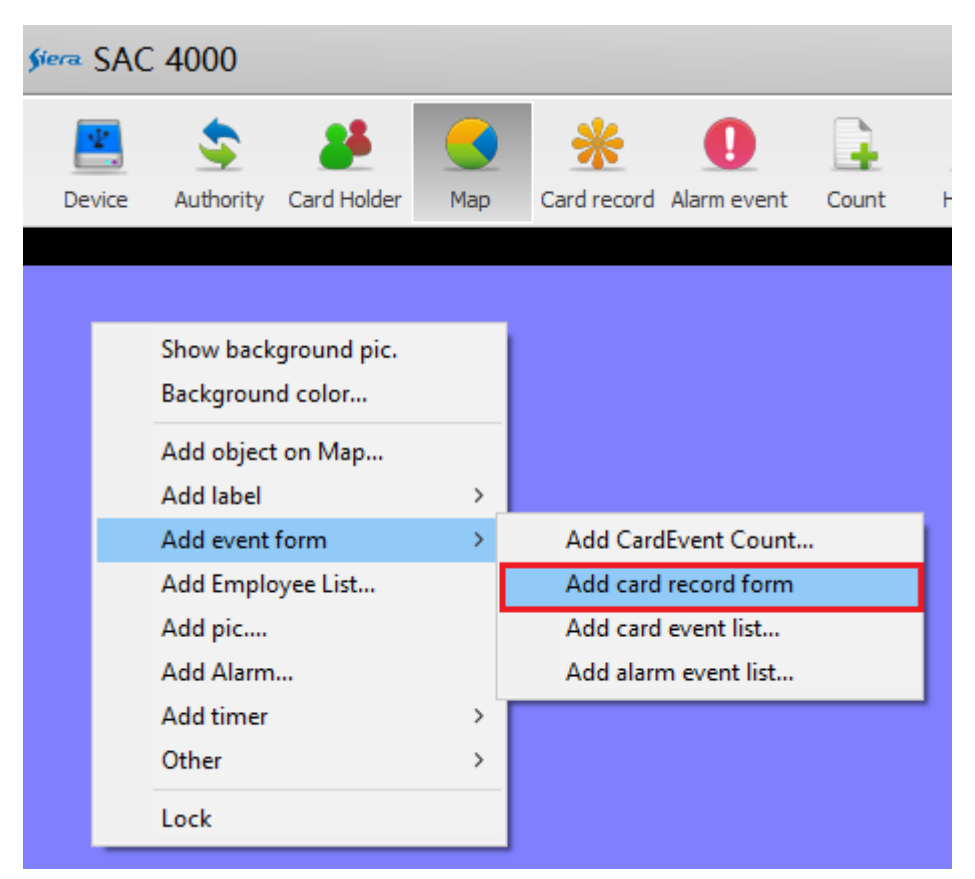

Despliega en pantalla Información del usuario que está accediendo en tiempo real

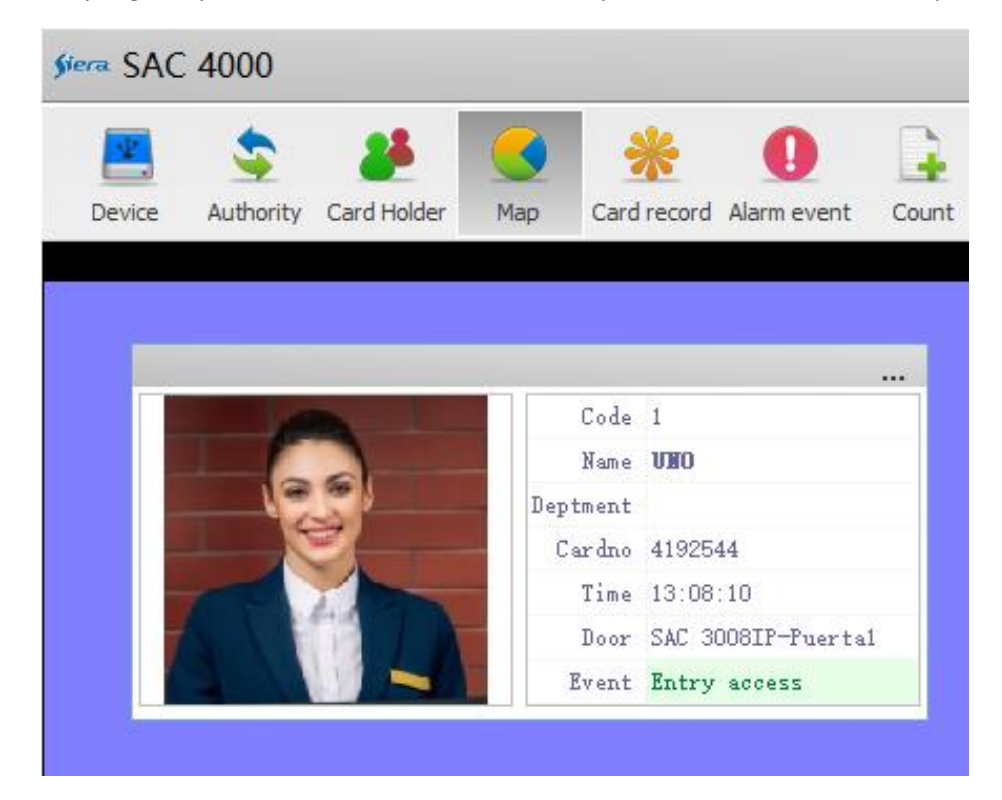

#### ADD CARD EVENT LIST

| Şie  | sA      | C 4000                    |                    |        |        |              |             |       |          |
|------|---------|---------------------------|--------------------|--------|--------|--------------|-------------|-------|----------|
|      |         | \$                        | <b>2</b>           |        |        | *            | 0           |       |          |
|      | Device  | Authority                 | Card Hold          | er Map | )      | Card record  | a Alarmev   | vent  | Count    |
|      |         |                           |                    |        |        |              |             |       |          |
|      |         | Show backgı<br>Background | ound pic.<br>color |        |        |              |             |       |          |
|      |         | Add object o<br>Add Iabel | n Map              | >      |        |              |             |       |          |
|      |         | Add event fo              | rm                 | >      |        | Add Card     | Event Cou   | unt   |          |
|      |         | Add Employ                | ee List            |        |        | Add card     | record for  | rm    | _        |
|      |         |                           |                    |        |        | Add card     | event list. | •     |          |
|      |         | Add timer                 |                    | ,      | _      | Add alarn    | n event lis | L     |          |
|      |         | Other                     |                    | >      |        |              |             |       |          |
|      |         | Lock                      |                    |        |        |              |             |       |          |
|      | -       | LUCK                      |                    |        | J      |              |             |       |          |
| Şiei | ■ SAC   | 4000                      |                    |        |        |              |             |       |          |
|      | ₽.      | \$                        | 8                  |        | •      | *            | 0           |       | C        |
|      | Device  | Authority C               | ard Holder         | Мар    | Car    | d record Ala | arm event   | Coun  | t Holida |
|      |         |                           |                    |        |        |              |             |       |          |
| ,    | fiera A | dd event                  | list               |        |        |              |             |       |          |
| F    |         | _                         |                    |        |        |              |             |       | _        |
|      |         | Subject:                  | Event              |        |        |              |             |       |          |
|      | 1       | 'ime formate:             |                    |        |        |              |             |       | -        |
|      |         |                           |                    |        |        |              |             |       |          |
|      |         | Max num:                  | 24                 |        |        |              |             |       |          |
|      |         | Scroll:                   | En:                | able   |        | -100) •      | 30          |       |          |
|      |         |                           |                    | Sp     | eeu (i | . 100/.      | -           |       | _        |
|      |         |                           |                    |        |        | ОК           |             | Close | ]        |

Despliega en pantalla listado con Información de los usuarios que están accediendo en tiempo real

| <b>Ş</b> iera | SAC         | 4000           |        |        |             |      |               |                     |      |        |                      |            |        |        | System +    | Manage 🖥 | - Acc  |
|---------------|-------------|----------------|--------|--------|-------------|------|---------------|---------------------|------|--------|----------------------|------------|--------|--------|-------------|----------|--------|
| D             | ¥.<br>evice | S<br>Authority | Card H | Holder | Map         | Card | *<br>I record | <b>I</b><br>Alarm e | vent | Count  | <u>()</u><br>Holiday | Event type | Camera | option | 28<br>n Log | User     | )<br>r |
|               |             |                |        |        |             |      |               |                     | _    |        |                      |            |        |        |             |          |        |
|               |             | _              |        |        |             |      | _             |                     | E    | vent z |                      |            |        |        |             |          | -      |
|               |             |                |        |        | Door        |      | Eve           | nt                  | Code | Name   | Engli.               | ., Pic,    | Gender | Card   | Disan.      |          |        |
|               | 30/6        | /2021 13:15    |        | SAC 3  | 008IP-Puert |      | Entry a       | ICCESS              |      | DOS    |                      |            | Male   | 122780 |             | All Door |        |
|               | 30/6        | /2021 13:14    |        |        | 008IP-Puert |      |               | iccess              |      | UNO    |                      | <b>.</b>   | Male   | 419254 |             | All Door | Æ      |
|               |             |                |        |        |             |      |               |                     |      |        |                      |            |        |        |             |          |        |

# ADD ALARM EVENT LIST

| Image: Show background pic.   Background color   Add object on Map   Add label   Add event form   Add Employee List   Add pic   Add Alarm   Add timer   Other   Lock     Image: Time formate:                                                                          | Siera SAC 4000                                                                                                    |                                               |                  |                                                                                             |       |
|----------------------------------------------------------------------------------------------------|----------------------------------------------------------------------------------------------------|-----------------------------------------------|------------------|---------------------------------------------------------------------------------------------|-------|
| Show background pic.<br>Background color<br>Add object on Map<br>Add label<br>Add event form<br>Add Employee List<br>Add pic<br>Add pic<br>Add Alarm<br>Add Alarm<br>Add alarm event list<br>Add alarm event list<br>Cother<br>Lock<br>Subject: Alarm<br>Time formate: | Device Authority                                                                                                    | Card Holder                                   | Map              | Card record Alarm event                                                                     | Count |
| Add event list      Subject: Alarm       Time formate:                                                                                                    | Show backgr<br>Background<br>Add object o<br>Add label<br>Add event fo<br>Add Employ<br>Add pic<br>Add Alarm<br>Add timer<br>Other<br>Lock | round pic.<br>color<br>n Map<br>rm<br>ee List | ><br>><br>><br>> | Add CardEvent Count.<br>Add card record form<br>Add card event list<br>Add alarm event list |       |
| Max num: 24<br>Scroll:<br>Enable<br>Speed(0-100): 30                                                                                                    | Add event list.<br>Subj<br>Time form<br>Max r<br>Sore                                                                                      | ieot: Alarm  uate: 24 .11: En.                | able             | Speed(0-100): 30                                                                            |       |

Despliega en pantalla un listado y conteo con Información de los eventos de alarma en tiempo real.

| SA       | C 4000        |             |              |         |      |             |   |
|----------|---------------|-------------|--------------|---------|------|-------------|---|
| <b>*</b> | \$            | 25          |              | *       |      | 0           |   |
| Device   | Authority     | Card Holder | Мар          | Card re | cord | Alarm event | C |
| Map1     |               |             |              |         |      |             |   |
| _        |               |             |              |         |      |             | 1 |
|          |               | Ala         | rm 1         |         |      |             |   |
|          | Time          |             | Door         |         |      | Event       |   |
| 13/8/    | 2021 12:33:02 | SAC 3008    | IP-Door 1/SA | С 30    |      | Fire Alarm  |   |
|          |               |             |              |         |      |             |   |
|          |               |             |              |         |      |             |   |
|          |               |             |              |         |      |             |   |
|          |               |             |              |         |      |             |   |
|          |               |             |              |         |      |             |   |
|          |               |             |              |         |      |             |   |
|          |               |             |              |         |      |             |   |
|          |               |             |              |         |      |             |   |

# 6.- ADD EMPLOYEE LIST

|    | 🛎 🤹 📇                      |      |
|----|----------------------------|------|
| De | evice Authority Card Holde | r Ma |
|    |                            |      |
|    | Show background pic.       |      |
|    | Background color           |      |
|    | Add object on Map          |      |
|    | Add label                  | >    |
|    | Add event form             | >    |
|    | Add Employee List          |      |
|    | Add pic                    |      |
|    | Add Alarm                  |      |
|    | Add timer                  | >    |
|    | Other                      | >    |
|    | Lock                       |      |

| Sime Add En                       | nployee List                                                                         |
|-----------------------------------|--------------------------------------------------------------------------------------|
| Caption: L<br>Inclue:<br>Begin: 3 | ist<br>) All<br>) In<br>) Out<br>D/ 6/2021 v Byery<br>day<br>3:19:10                 |
| Timer:                            | □ Out of the value tiger alarm<br>Value(s): 10<br>Alarm:                             |
| Area count:                       | <pre>Enable Range mode Enable Range Area number: 1 Time of disappearance(s): 0</pre> |
| Soroll:                           | Enable<br>Speed(0-100): 30                                                           |
|                                   | OK Close                                                                             |

Despliega en pantalla listado con Información de los usuarios que están accediendo en tiempo real

| siera SAC | 2 4000         |             |      |                  |             |          |                      |         |        |       | S      | System + N | Manage 🗸         | Access cont | trol + |
|-----------|----------------|-------------|------|------------------|-------------|----------|----------------------|---------|--------|-------|--------|------------|------------------|-------------|--------|
| Device    | s<br>Authority | Card Holder | Map  | *<br>Card record | Alarm event | Count    | <u>()</u><br>Holiday | Event t | ype Ca | mera  | Öption | 28<br>Log  | <b>a</b><br>User | T<br>About  | L      |
|           |                |             |      |                  |             |          |                      |         |        |       |        |            |                  |             |        |
|           |                |             |      |                  |             |          |                      |         |        |       |        |            |                  |             |        |
|           | Time           | timing      |      | Location         | E           | Event    | Empl                 | Name    | Engli  | Photo | Sex    | Card nu    | J disable        | e Permi     |        |
| 30/6/2    | 021 13:19:43   | 3 00:00:36  | 5 SA | C 3008IP-Puert   | ta 1 Entr   | y access | 2                    | DOS     |        |       | Male   | 12278      | 00               | All Door    |        |
| 30/6/2    | 021 13:19:40   | 00:00:39    | ) SA | C 3008IP-Puert   | ta 1 Entr   | y access | 1                    | UNO     |        | 3.    | Male   | 41925      | 44               | All Door    |        |
|           |                |             |      |                  |             |          |                      |         |        |       |        |            |                  |             |        |
|           |                |             |      |                  |             |          |                      |         |        |       |        |            |                  |             |        |

# 7.- ADD PIC

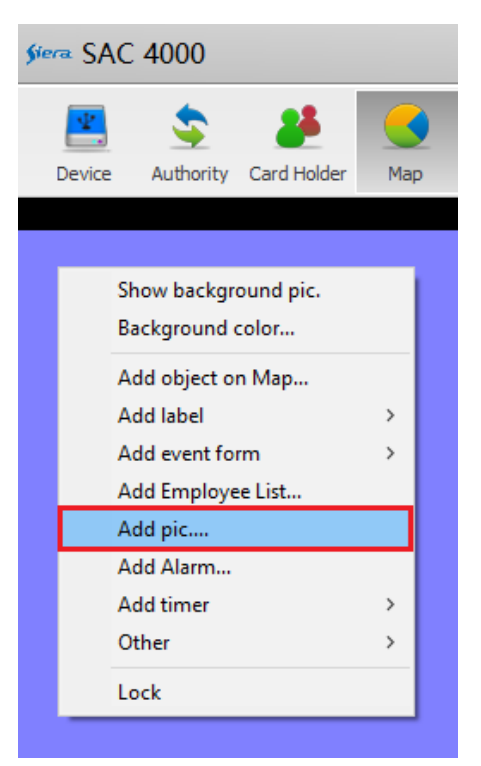

Permite la visualización y cambio de una imagen en el mapa ante un evento.

| <b>§iera</b> SAC | 4000       |             |     |                  |             |       |   |
|------------------|------------|-------------|-----|------------------|-------------|-------|---|
| Device           | Sauthority | Card Holder | Map | *<br>Card record | Alarm event | Count | F |
| Şiera f          | Add Ima    | ige on ma   | ар  |                  |             |       |   |
| image:           |            |             |     | Show Image       | after event |       |   |
| Ima              | age        |             |     | Ir               | mage        |       |   |
|                  | lear       |             |     |                  | Clear       |       |   |
| Ass              | ociated C  | ardholder   |     | 1                | Delay(s): 0 |       |   |
| 🗌 Sho            | w Capture  | image       |     |                  |             |       |   |
| Vi               | deoID:     |             |     |                  |             |       |   |
|                  | Show Last  | : Record    |     |                  |             |       |   |
|                  |            |             |     | ОК               | Close       | e     |   |

#### 8.- ADD ALARM

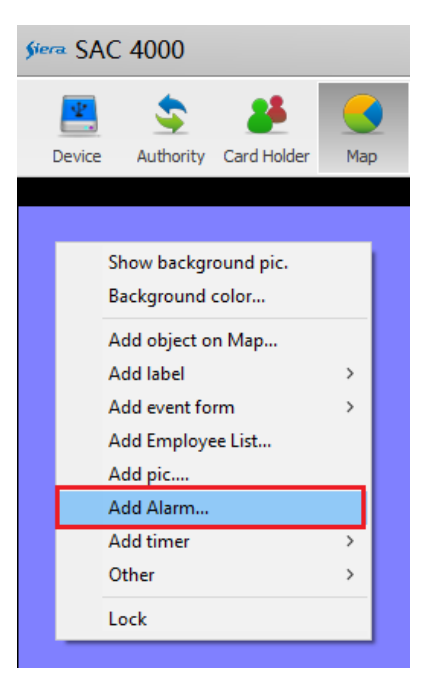

Permite agregar al mapa la emisión de un archivo de audio y de imagen ante un evento de Alarma

| fiera SAC 4000                                               |                 |
|--------------------------------------------------------------|-----------------|
| a 🕹 🕹 🛃 🗧 🗧                                                  |                 |
| Device Authority Card Holder Map Card record Alarm event Cou | nt Holiday Ever |
| ۶۰۰۰۰ Place Alarm to Main map                                |                 |
| File:                                                        | -               |
| ✓ Trigger by other object                                    |                 |
| Wave file:                                                   |                 |
| Alarm sound                                                  |                 |
| Play                                                         |                 |
| By Time 5 A s                                                |                 |
|                                                              |                 |
| Image: ICO flash                                             | •               |
| File1:                                                       |                 |
| file2:                                                       |                 |
| Gif file2:                                                   |                 |
|                                                              |                 |
| Gif file1:                                                   |                 |
| Gif file2:                                                   |                 |
| Output alarm                                                 |                 |
|                                                              |                 |
| OK                                                           | Close           |

# 9. ADD TIMER

#### CHECK VALID CARD

Despliega en pantalla listado con Información de los usuarios que presentan tarjeta invalida fuera de fecha.

| siera SAC 4000               |                                                |
|------------------------------|------------------------------------------------|
| 📇 💲 🚜                        | 💽 🔆 0 😫 🕓                                      |
| Device Authority Card Holder | Map Card record Alarm event Count Holiday      |
|                              |                                                |
| Show background pic.         |                                                |
| Background color             |                                                |
| Add object on Map            |                                                |
| Add label                    | >                                              |
| Add event form               | <b>&gt;</b>                                    |
| Add Employee List            |                                                |
| Add pic                      |                                                |
| Add timer                    | Check Vilid Card                               |
| Other                        | > Disable unswapped personnel                  |
| Lock                         |                                                |
|                              |                                                |
| ( CAC 4000                   |                                                |
| pera SAC 4000                |                                                |
| 📇 🤹 💒                        | 💽 🔆 🚺 📮 🕓 👔                                    |
| Device Authority Card Holder | Map Card record Alarm event Count Holiday Even |
|                              |                                                |
| 🕬 Check Valide date          |                                                |
| v . v.1:1. 1                 |                                                |
| Name: Valide date            |                                                |
|                              |                                                |
| Sound file:                  |                                                |
|                              |                                                |
| Days: 3                      |                                                |
| Between: 1                   | Minute                                         |
|                              |                                                |
|                              |                                                |
|                              |                                                |
|                              | OK Close                                       |
|                              |                                                |

|   | SA     | C 4000 | )         |        |       |           |            |         |          |            |           |
|---|--------|--------|-----------|--------|-------|-----------|------------|---------|----------|------------|-----------|
|   | ₽.     | \$     |           | *      |       | *         | Q          |         | 4        | <b>(</b> ) |           |
|   | Device | Author | rity Card | Holder | Мар   | Card reco | rd Alarm e | event ( | Count    | Holiday    | Event typ |
| N | lapi   |        |           |        |       |           |            |         |          |            |           |
|   |        |        |           |        | Val   | ide Date  | e 1        |         |          |            |           |
|   | Event  | Empl   | Name      | Engli  | Photo | Sex       | Card       | disable | Permi    | Validi     | ty C      |
|   |        | 1      | USER 1    |        |       | Male      | 4192544    |         | All Door | 11/6/2     | 020       |
|   |        |        |           |        |       |           |            |         |          |            |           |

# DISABLE UNSWAPPED PERSONNEL

Despliega en pantalla listado con Información de los usuarios que presentan tarjeta invalida fuera de fecha.

| Siera SAC 40                                                                      | 000                                                                      |                      |   |    |             |             |         |           |
|-----------------------------------------------------------------------------------|--------------------------------------------------------------------------|----------------------|---|----|-------------|-------------|---------|-----------|
| Device Au                                                                         | sthority (                                                               | Card Holder          | M | ap | Xard recor  | d Alarm eve | nt Cour | nt Holidi |
| Show b<br>Backgro<br>Add ob<br>Add lab<br>Add eve<br>Add Em<br>Add pic<br>Add Ala | ackgroun<br>ound colo<br>ject on M<br>oel<br>ent form<br>nployee Li<br>c | ıd pic.<br>or<br>lap | > |    |             |             |         |           |
| Add tim                                                                           | ner                                                                      |                      | > | (  | Check Vilid | Card        |         |           |
| Other                                                                             |                                                                          |                      | > | [  | )isable uns | wapped per  | sonnel  |           |
| LUCK                                                                              |                                                                          |                      | _ |    |             |             |         |           |

| Siera SAC 4000                                                               |
|------------------------------------------------------------------------------|
| 🖪 🤹 🦀 🥑 🌟 🕘 🔒 😒 🛔                                                            |
| Device Authority Card Holder Map Card record Alarm event Count Holiday Event |
| Serve Check validity period regularly                                        |
| Name: Validity                                                               |
| ☑ Enable                                                                     |
| Check interval: 1 minutes                                                    |
| invalid after set time: 60 minutes                                           |
|                                                                              |
| OK Close                                                                     |
|                                                                              |

| SAC 4000 |      |           |             |      |        |        |             |       |         |           |      |  |
|----------|------|-----------|-------------|------|--------|--------|-------------|-------|---------|-----------|------|--|
|          | ₽    | \$        | 25          |      |        | *      | 0           |       | C       |           |      |  |
| De       | vice | Authority | Card Holder | Мар  | Card   | record | Alarm event | Count | Holid   | ay Event  | type |  |
| Map1     | Map1 |           |             |      |        |        |             |       |         |           |      |  |
|          |      |           |             |      |        |        |             |       |         |           |      |  |
|          |      |           |             |      | Vali   | dity 1 |             |       |         |           |      |  |
|          | Time | Locat     | Event       | Empl | Name   | Engli  | Photo       | Sex   | Card    | disable I |      |  |
|          |      |           |             | 1    | USER 1 |        |             | Male  | 4192544 | Yes       |      |  |
|          |      |           |             |      |        |        |             |       |         |           |      |  |
|          |      |           |             |      |        |        |             |       |         |           |      |  |
|          |      |           |             |      |        |        |             |       |         |           |      |  |

# 10.- OTHER

# ADD CONFIRMATION HINT

Abre una ventana mostrando el evento y la información del usuario

| 🛛 🕿 💲 🖉                                                                                                    | 3 * 0 🗣                                                                                                    |
|----------------------------------------------------------------------------------------------------|----------------------------------------------------------------------------------------------------|
| Device Authority Card Holder                                                                                                    | Map Card record Alarm event Count                                                                                                    |
|                                                                                                    |                                                                                                    |
| Show background his                                                                                                    |                                                                                                    |
| Background color                                                                                                    |                                                                                                    |
| Add object on Man                                                                                                    |                                                                                                    |
| Add label                                                                                                    |                                                                                                    |
| Add event form >                                                                                                    |                                                                                                    |
| Add Employee List                                                                                                    |                                                                                                    |
| Add pic                                                                                                    |                                                                                                    |
| Add Alarm                                                                                                    |                                                                                                    |
| Add timer >                                                                                                    |                                                                                                    |
| Other >                                                                                                    | Add confirmation hint                                                                                                    |
| Lock                                                                                                    | Add confirmation hint 2                                                                                                    |
|                                                                                                    | Add confirm function 3                                                                                                    |
|                                                                                                    | Email                                                                                                    |
|                                                                                                    | Add Video Label                                                                                                    |
|                                                                                                    | Add IFD screen                                                                                                    |
|                                                                                                    | Add LLD Screen                                                                                                    |
|                                                                                                    |                                                                                                    |
| SAC 4000                                                                                                    |                                                                                                    |
|                                                                                                    |                                                                                                    |
| 💌 📚 👪 🦲                                                                                                    | * 0 4 0                                                                                                    |
| Device Authority Card Holder Map                                                                                                    | Card record Alarm event Count Holiday Eve                                                                                                    |
| Device Authority Card Holder Map                                                                                                    | Card record Alarm event Count Holiday Eve                                                                                                    |
| Device Authority Card Holder Map                                                                                                    | Card record Alarm event Count Holiday Eve                                                                                                    |
| Device Authority Card Holder Map                                                                                                    | Card record Alarm event Count Holiday Eve                                                                                                    |
| Device Authority Card Holder Map                                                                                                    | Card record Alarm event Count Holiday Eve                                                                                                    |
| Device Authority Card Holder Map                                                                                                    | Card record Alarm event Count Holiday Eve                                                                                                    |
| Device Authority Card Holder Map                                                                                                    | Card record Alarm event Count Holiday Eve<br>Holiday Eve<br>elay before broadcast: 0 Millisecond.                                                                                                    |
| Image: Second second second | Card record Alarm event Count Holiday Eve<br>Holiday Eve<br>d<br>elay before broadcast: 0 Millisecond.                                                                                                    |
| Image: Sevent on map         Image: Sevent on map                                                                                                    | Card record Alarm event Count Holiday Eve<br>Holiday Eve<br>elay before broadcast: 0 Millisecond.<br>                                                                                                    |
| Image: Second Second | Card record Alarm event Count Holiday Eve<br>Holiday Eve<br>Holiday Eve<br>Holiday Eve<br>Millisecond.<br><br>Holiday Eve<br>Holiday Eve<br>Holiday |
| Image: Second second second | Card record Alarm event Count Holiday Event<br>Card record Alarm event Count Holiday Event<br>Holiday Event<br>Holida                                           |
| Device Authority Card Holder Map                                                                                                    | A<br>elay before broadcast: 0 Millisecond<br><br>ed voice<br>bre confirmation: 30 Second.                                                                                                    |
| Image: Sevent on map         Image: Event         Image: Event      <                                                                                                    | Card record Alarm event Count Holiday Event<br>A<br>elay before broadcast: 0 Millisecond.<br><br>ed voice<br>bre confirmation: 30 Second.                                                                                                    |
| Image: Sevent       Image: Sevent       Image: Sevent         Image: Event       Image: Sevent       Image: Sevent         Image: Event       Image: Sevent       Image: Sevent         Image: Event       Image: Sevent       Image: Sevent         Image: Event       Image: Sevent       Image: Sevent         Image: Event       Image: Sevent       Image: Sevent         Image: Event       Image: Sevent       Image: Sevent         Image: Event       Image: Sevent       Image: Sevent         Image: Event       Image: Sevent       Image: Sevent         Image: Event       Image: Sevent       Image: Sevent         Image: Event       Image: Sevent       Image: Sevent         Image: Event       Image: Sevent       Image: Sevent         Image: Event       Image: Sevent       Image: Sevent         Image: Sevent       Image: Sevent       Image: Sevent         Image: Sevent       Image: Sevent       Image: Sevent       Image: Sevent         Image: Sevent       Image: Sevent       Image: Sevent       Image: Sevent       Image: Sevent         Image: Sevent       Image: Sevent       Image: Sevent       Image: Sevent       Image: Sevent       Image: Sevent       Image: Sevent       Image: Sevent       Image: Seven                                                                                                    | Card record Alarm event Count Holiday Event<br>Card record Alarm event Count Holiday Event<br>Helay before broadcast: 0 Millisecond.<br><br>ed voice<br>pre confirmation: 30 Second.                                                                                                    |
| Image: Sevent on map         Image: Sevent on map         Image: Sevent         Image: Sevent                                                                                                    | Card record Alarm event Count Holiday Event<br>Card record Alarm event Count Holiday Event<br>Holiday Event<br>Holida                                           |
| Image: Sevent on map         Image: Event         Image: Event      <                                                                                                    | Image: Card record Alarm event       Image: Count       Image: Count       Holiday       Event         Image: Card record Alarm event       Image: Count       Image: Count       Holiday       Event         Image: Card record Alarm event       Image: Count       Image: Count                                                                                                    |
| Image: Severe and Severe and Severe | Image: Card record Alarm event       Image: Count       Image: Count       Holiday       Event         Image: Card record Alarm event       Image: Count       Image: Count       Holiday       Event         Image: Card record Alarm event       Image: Count       Image: Count       Holiday       Event         Image: Card record Alarm event       Image: Count       Image: Count                                                                                                    |

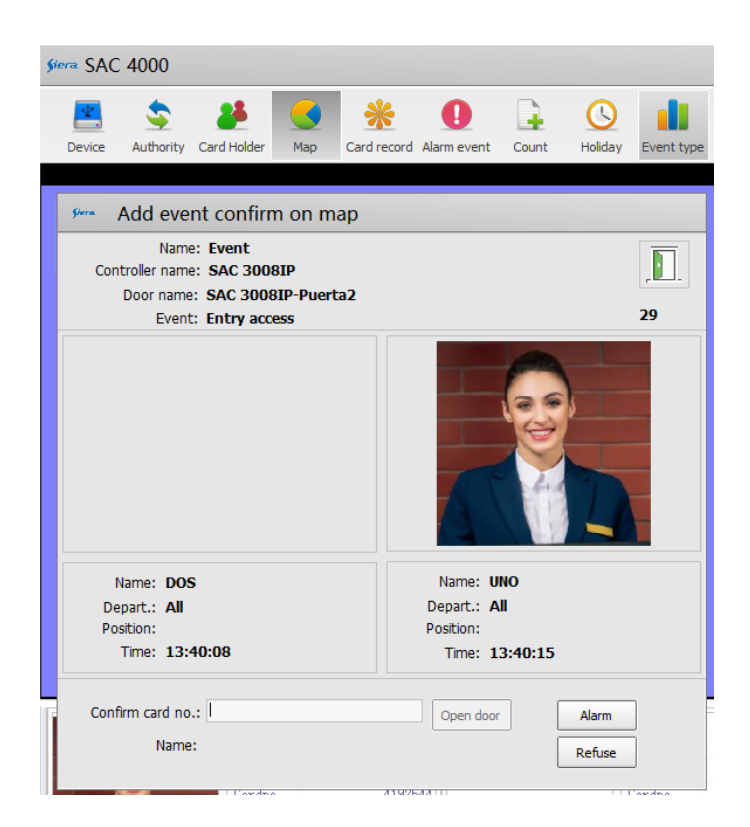

# **ADD CONFIRMATION HINT 2**

Abre una ventana mostrando el evento y la información del usuario

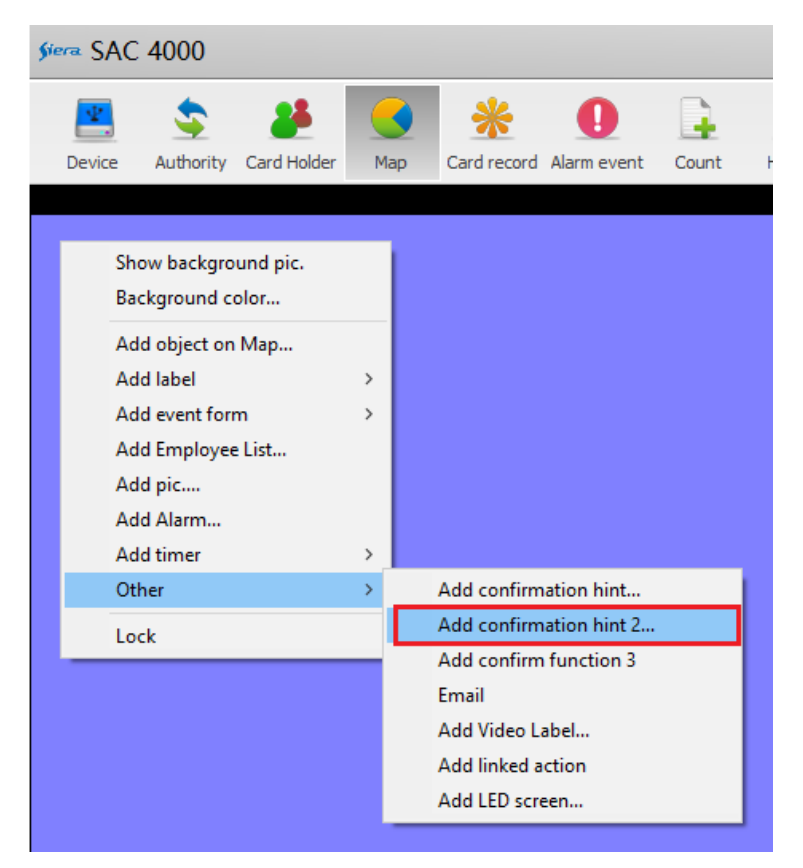

| siera SAC 4000                                                 |              |
|----------------------------------------------------------------|--------------|
| 📮 🔹 🦀 💽 🏶 🗣                                                    | ()           |
| Device Authority Card Holder Map Card record Alarm event Count | Holiday Eve  |
| Mara Add event on map                                          |              |
| Name: Event  2                                                 | ]            |
| 🗹 Broadcast hint sound                                         |              |
| Delay before broadcast: O                                      | Millisecond. |
| Aint sound file:                                               |              |
| Delay before confirmation: 30                                  | Second.      |
|                                                                |              |
| Gif file1:                                                     |              |
| Gif file2:                                                     |              |
| 🔽 Need use code                                                |              |
| ОК                                                             | Close        |

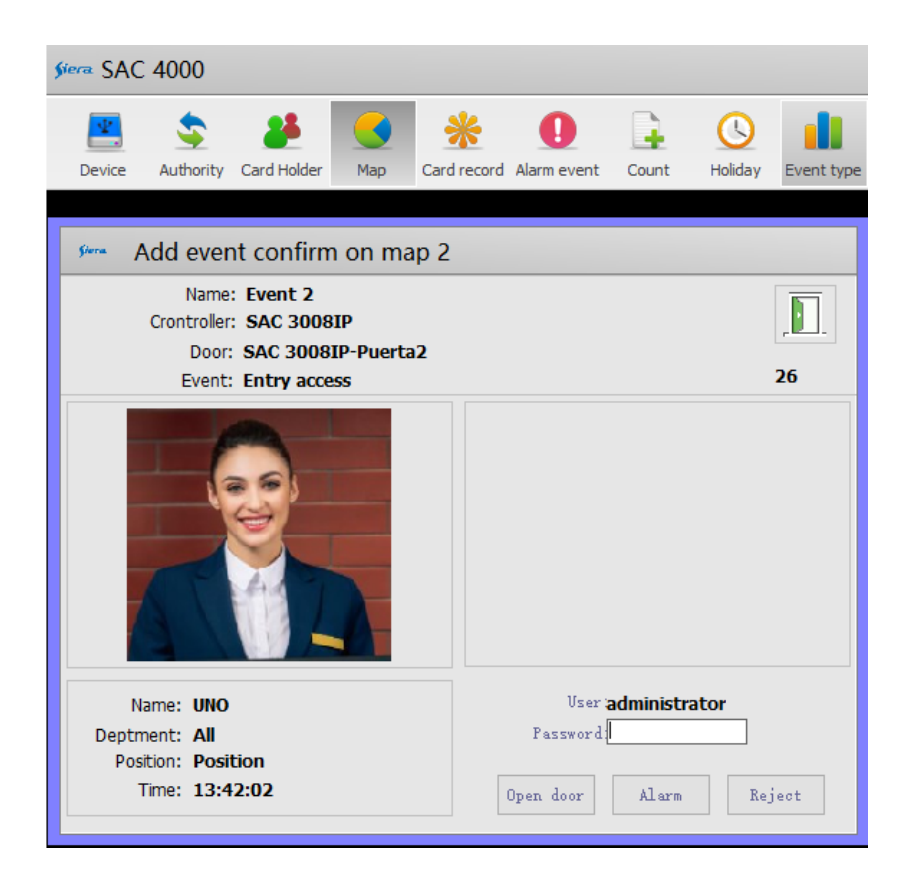

#### **ADD CONFIRM FUNCTION 3**

Abre una ventana mostrando el evento y la información del usuario permitiendo acciones sobre la puerta.

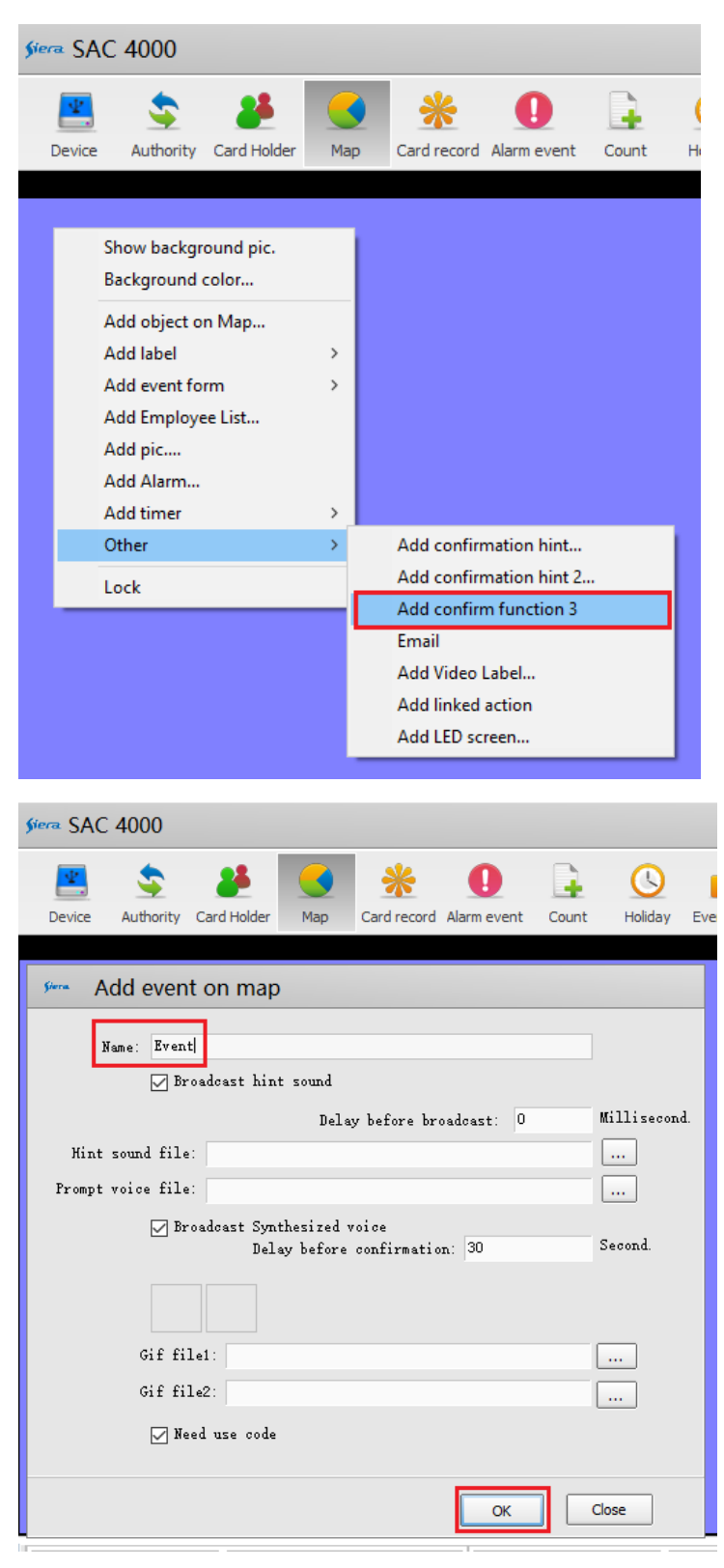

| Siera SAC 40                                                 | 000                                                                  |                                                                       |        |             |                         |                        |               |                                           |                              |
|--------------------------------------------------------------|----------------------------------------------------------------------|-----------------------------------------------------------------------|--------|-------------|-------------------------|------------------------|---------------|-------------------------------------------|------------------------------|
| Device A                                                     | sthority                                                             | Card Holder                                                           | Map    | Card record | <b>O</b><br>Alarm event | Count                  | ()<br>Holiday | Event type                                | Camera                       |
| Sera Add                                                     | even                                                                 | t confirm                                                             | on ma  | p 3         |                         |                        |               |                                           |                              |
| Nar<br>Contro<br>Do<br>Eve<br>Tir<br>Nar<br>Deptme<br>Positi | ne: Eve<br>or: SA<br>nt: En<br>ne: 13<br>ne: UN<br>nt: All<br>on: Po | ent<br>C 3008IP<br>C 3008IP-Pr<br>try access<br>:44:46<br>O<br>sition | uerta2 |             |                         |                        |               | 26                                        | , <u>.</u>                   |
|                                                              |                                                                      |                                                                       |        |             |                         | Open '<br>Look<br>Alar | Pas<br>n      | User admir<br>sword<br>Close<br>al<br>Rej | alarm<br>afire<br>arm<br>ect |

# EMAIL

Permite configurar el envío de correo electrónico

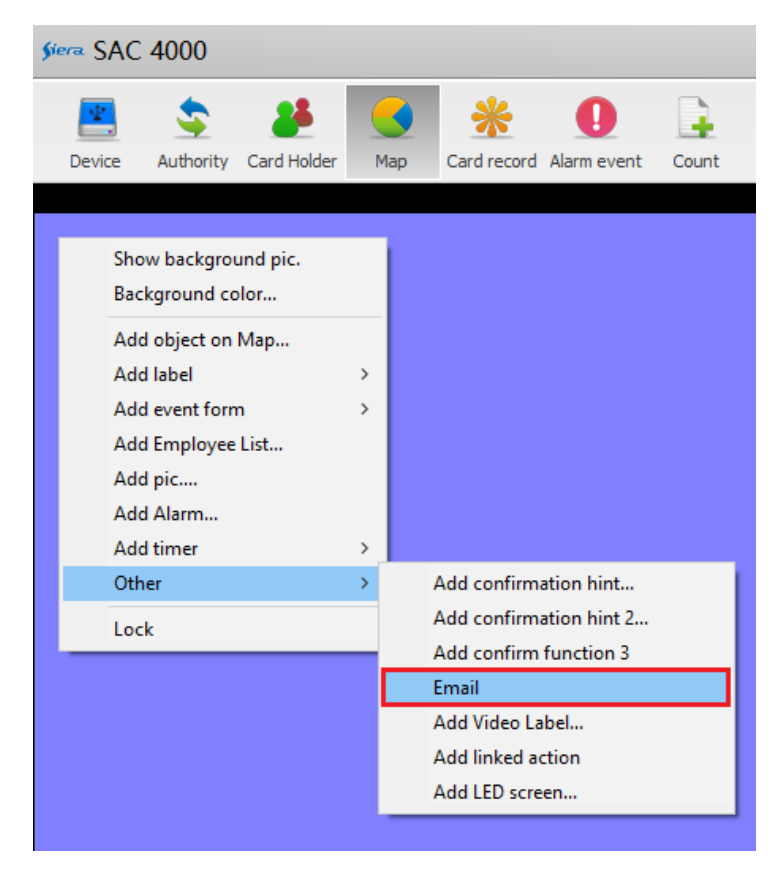

En el campo Receiver ingresar la dirección de correo electrónico del receptor

Los datos **SMTP, User** y **Password** son los correspondientes al correo remitente del SAC 4000.

| EmailSever |          |
|------------|----------|
| Name:      |          |
| Receiver:  |          |
| SMTP:      |          |
| Vser:      |          |
| Password:  |          |
|            |          |
|            |          |
|            | OK Close |

### ADD VIDEO LABEL

Permite la visualización de una cama IP con información del usuario.

| <u> </u>  | AC 4000                                                                                                    |     |                                                                                      |
|-----------|----------------------------------------------------------------------------------------------------|-----|--------------------------------------------------------------------------------------|
| Devic     | Authority Card Holder                                                                                                    | Map | Card record Alarm event                                                              |
| Map1      |                                                                                                    |     |                                                                                      |
|           | Show background pic.<br>Background color<br>Add object on Map<br>Add label<br>Add event form<br>Add Employee List<br>Add pic<br>Add Alarm<br>Add timer | >   |                                                                                      |
|           | Other                                                                                                    | >   | Add confirmation hint                                                                |
|           | Lock                                                                                                    |     | Add confirmation hint 2<br>Add confirm function 3<br>Add confirm function 4<br>Email |
| Serial no |                                                                                                    |     | Add Video Label<br>Add linked action<br>Add LED screen                               |

| Add Video   | Label |                    |                                |  |
|-------------|-------|--------------------|--------------------------------|--|
| IP address: |       |                    |                                |  |
| Port:       | 80    |                    |                                |  |
|             |       | Information        | Format                         |  |
| Line1:      |       | User no.           | ~                              |  |
| Line2:      |       | Name               | $\checkmark$                   |  |
| Line3:      |       | Time               | v                              |  |
| Line4:      |       | Card no.           | ~                              |  |
| Line5:      |       | Door               | ~                              |  |
| Line6:      |       | Event              | ~                              |  |
| Image:      | ۲     | Link to cardholder |                                |  |
|             |       | File<br>Clear      | Delay to clear<br>Delay(s): 20 |  |
|             |       |                    | OK Close                       |  |

# ADD LINKED ACTION

Permite ejecutar una acción al pasar la tarjeta por la lectora

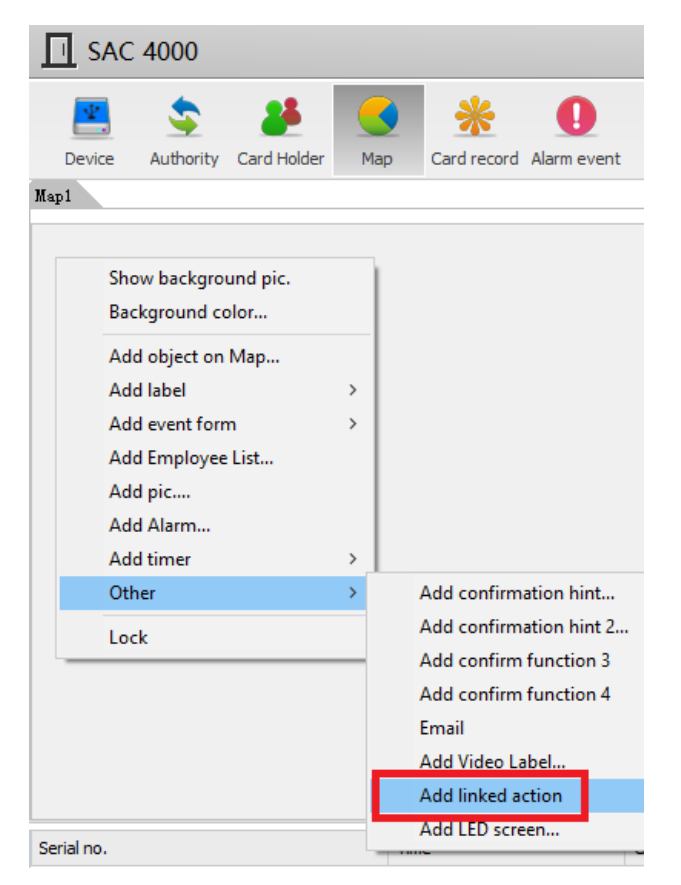

| □ SAC 4000              |            |                  |             |       |               |            |        |  |  |  |
|-------------------------|------------|------------------|-------------|-------|---------------|------------|--------|--|--|--|
| Device Authority Card H | lolder Map | *<br>Card record | Alarm event | Count | ()<br>Holiday | Event type | Camera |  |  |  |
| Map1                    |            |                  |             |       |               |            |        |  |  |  |
| Add Action              |            |                  |             |       |               |            |        |  |  |  |
| Name:                   |            |                  |             |       |               |            |        |  |  |  |
| Status:                 | 🗹 Enable   |                  |             |       |               |            |        |  |  |  |
| Action:                 | Open door  |                  |             | ~     |               |            |        |  |  |  |
| Action Object:          |            |                  |             |       |               |            |        |  |  |  |
| ACTION ODJECT.          | Index Type | Object           |             |       |               |            |        |  |  |  |
|                         |            |                  |             |       |               |            |        |  |  |  |
|                         |            |                  |             |       |               |            |        |  |  |  |
|                         |            |                  |             |       |               |            |        |  |  |  |
|                         |            |                  |             |       |               |            |        |  |  |  |
|                         | Fdit       |                  | Clear all   | ן     |               |            |        |  |  |  |
| S                       |            |                  |             | J     |               |            |        |  |  |  |
| 1:                      |            |                  |             |       | ж             | Close      |        |  |  |  |

# ADD LED SCREEN

Se conecta el software a un tablero LED

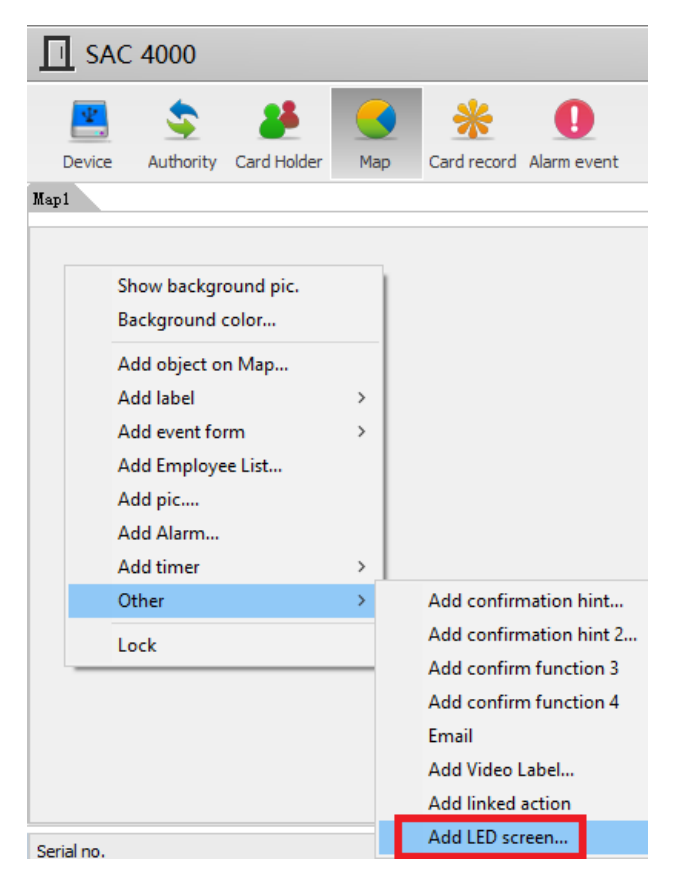

|   | SAC    | 2 4000                    |                             |           |             |             |       |              |            |         |          |
|---|--------|---------------------------|-----------------------------|-----------|-------------|-------------|-------|--------------|------------|---------|----------|
| м | Device | S Authority               | Card Holder                 | Map       | Xard record | Alarm event | Count | U<br>Holiday | Event type | (Camera | Op<br>Op |
|   | Π 4    | Add LED I                 | box                         |           |             |             |       |              |            |         |          |
|   |        | NAME<br>IP addres<br>port | :<br>s: 127.0.0.1<br>: 6688 |           | _           |             |       |              |            |         |          |
|   | Re     | fresh speed               | : 5 ,,                      | ond       |             |             |       |              |            |         |          |
|   | ID     | NAME                      |                             | LED varia | able name   | Type        | S     |              |            |         |          |
|   |        |                           |                             |           |             |             |       |              |            |         |          |
|   |        |                           |                             |           |             |             |       |              |            |         |          |
|   |        |                           |                             |           |             |             |       | 0            |            | lose    |          |
| 4 |        |                           |                             |           |             |             |       |              |            |         |          |